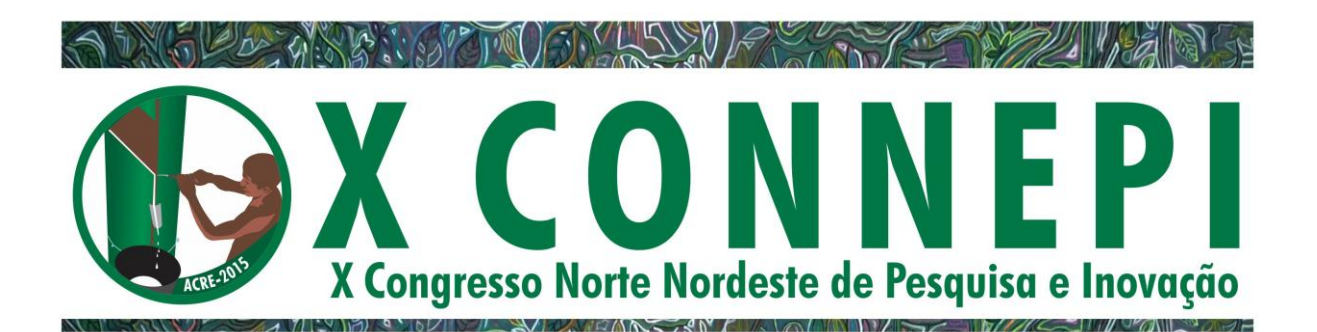

## INTEROPERABILIDADE ENTRE AUTODESK ROBOT STRUCTURAL ANALYSIS E REVIT

### Edy Jones Maciel Barbosa<sup>1</sup>, Gilda Lucia Bakker Batista de Menezes<sup>2</sup>

<sup>1</sup>Discente do curso técnico de Edificações – IFRN. e-mail: edy.barbosa2012@hotmail.com; <sup>2</sup>Professora Pesquisadora Coordenadora do NP-BIM – IFRN. e-mail: gilda.menezes@ifrn.edu.br

RESUMO: Este artigo descreve uma pesquisa realizada no IFRN sobre o cálculo e a 1 2 modelagem de estrutura de concreto armado realizados através do intercâmbio entre dois 3 softwares BIM: o Autodesk Revit e o Autodesk Robot Structural Analysis. A iniciativa foi realizada em laboratório computacional do Campus Natal Central, Diretoria Acadêmica de 4 5 Construção Civil, num trabalho conjunto de professores e alunos. Observando-se os resultados percebeu-se a importância desses estudos, tanto no que se refere ao grande ganho 6 7 de tempo na produção de resultados, como também como possibilidade de ferramenta de 8 apoio ao ensino/aprendizagem.

INTEROPERABILITY BETWEEN AUTODESK ROBOT STRUCTURAL

**ANALYSIS AND REVIT** 

- 9 Palavras–chave: bim, cálculo, estrutura, softwares
- 10
- 11
- 12
- 13

ABSTRACT: This article describes a search held at IFRN about the calculation and the reinforced concrete structural modeling made through interchange between two BIM software: the Autodesk Robot Structural Analysis and Autodesk Revit. The enterprise was produced on computational laboratory of Campus Natal Center, Civil Construction Academic Direction, at the set work the teachers and students. Looking up the results it's realized the importance of these studies both in relation the big gain in the result produce, and also as teaching/ learning support tool.

- 21 **KEYWORDS:** bim, calculation, structures, softwares
- 22
- 23 INTRODUÇÃO

A tecnologia de Modelagem da Informação da Construção (Building Information 24 25 Modeling, em inglês), ou tecnologia BIM (EASTMAN et al, 2011), é uma filosofia de trabalho responsável pelos mais promissores avanços na área da Arquitetura, Engenharia e 26 27 Construção (AEC). Responsável por estimular um ambiente integrado, o BIM propicia 28 otimização de recursos e se utiliza de diversas ferramentas computacionais que auxiliam o desenvolvimento de um modelo virtual consistente, real, adaptável às condições externas e 29 30 preciso, e ideal para situações de projetos tão solicitadas atualmente. Por outro lado, a 31 integração de profissionais é viabilizada pela interoperabilidade alcançada entre tais 32 softwares. Uma vez que o IFRN, onde esta pesquisa se desenvolveu, adquiriu vários

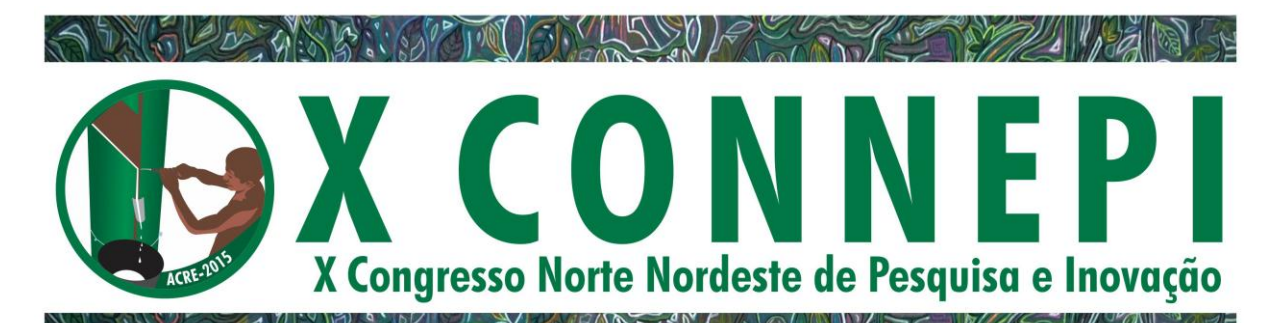

programas da empresa norte-americana Autodesk, menciona-se aqui a integração entre o 33 Revit ((VANDEZANDE et al, 2013); (TICKOO, 2014)) e o Robot Structural Analysis 34 (MARSH, 2014). Considerando a disciplina 'Structure' do Revit, observa-se, a partir do 35 modelo 3D, a produção automática de desenhos 2D de plantas de formas e detalhamentos de 36 ferragens, tabelas de aços e memória de cálculo. Essa produção, entretanto, é gerada com base 37 na análise estrutural que o software desenvolve, a partir dos parâmetros que o usuário vai 38 fornecendo. Uma funcionalidade importante aqui a destacar é a modelagem automática da 39 ferragem dentro do volume de concreto. Essa ação se dá, simplesmente, através da seleção da 40 peça (pilar, viga, laje, fundação), seguida da escolha do tipo de ferragem (formato) e 41 posteriores configurações de bitolas aliadas às análises de cargas previamente realizadas. A 42 43 tabela 1, a seguir, ilustra algumas dessas configurações.

44

Tabela 1. Configurações no Revit, disciplina Estrutura. Correlações entre tipos de parâmetros 45 e suas funcionalidades. TICKOO, 2013. 46

| Tipo de parâmetro         | Descrição                                                                                                 |
|---------------------------|----------------------------------------------------------------------------------------------------|
| Material                  | Especifica o material atribuído aos vergalhões                                                            |
| Bar Diameter              | Especifica o diâmetro dos vergalhões. A mudança nesse parâmetro não afeta a forma do vergalhão.           |
| Stirrup/Tie Bend Diameter | Especificação para dobras. Escolhe-se entre uma curvatura padrão ou especificada para a barra ou estribo. |
| Hook Lenghts              | Especifica o comprimento do gancho baseado em um tipo específico de vergalhão.                            |

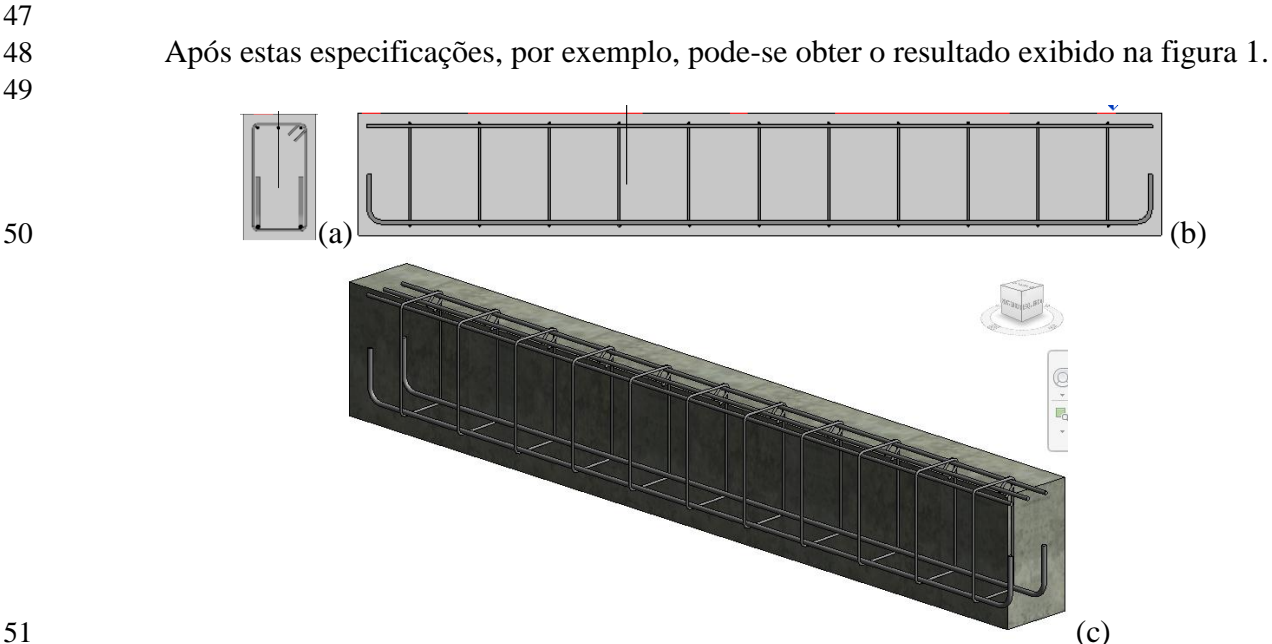

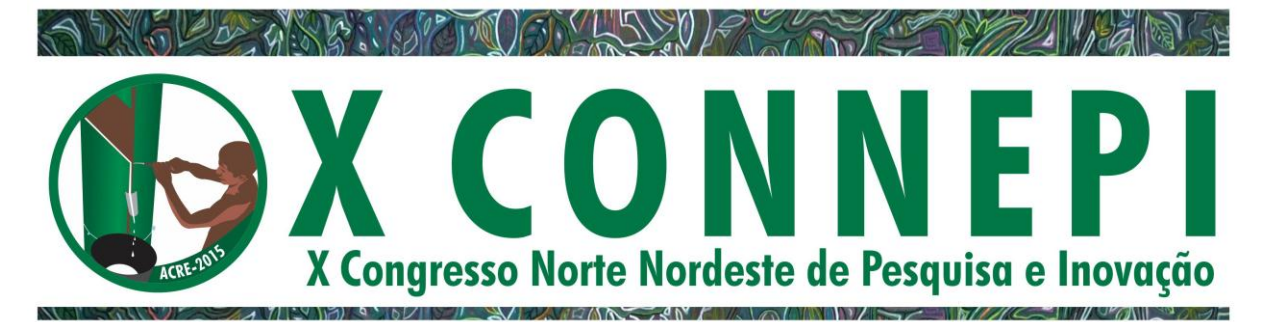

Figura 1. Modelagem estrutural no Autodesk Revit. (a) Estribo adicionado à seção
transversal de uma viga. (b) Visualização dos estribos e vergalhões adicionados na seção
longitudinal. (c) Vista tridimensional do modelo com ferragem adicionada. MENEZES, 2014a.

55

62

Referindo-se à interligação entre os softwares Revit e Robot Structural Analysis, observa-se a necessidade da instalação de uma aplicação gratuita, a qual pode ser obtida no site da Autodesk Exchange, e que é denominada Toolkit. Uma vez interligados os programas, as potencialidades de análises e modelagem automática de vergalhões amplia-se enormemente. Uma vez que este artigo objetivou mostrar justamente esses intercâmbios, a seção referente aos resultados trará essas informações.

### 63 MATERIAL E MÉTODOS

Os métodos utilizados nesta abordagem foram os de revisão bibliográfica, treinamentos em software na modalidade à distância e treinamentos presenciais semanais. Para os treinamentos presenciais, os alunos receberam material de apoio, em forma de apostilas e notas de aula, confeccionadas especialmente para tal finalidade. Este grupo de alunos utilizou um laboratório da DIACON-IFRN-CNAT, equipado com computadores de configuração robusta e com softwares licenciados, devidamente instalados.

# 7071 RESULTADOS E DISCUSSÃO

Sempre que se pretende modelar a estrutura, necessita-se ter em vista a geometria 72 arquitetônica pretendida. Uma vez que a filosofia BIM prevê o trabalho conjunto dos 73 74 profissionais das várias áreas da AEC (Arquitetura, Engenharia e Construção), imagina-se que 75 o arquiteto modela a arquitetura e, desde a concepção inicial, transmite essas informações ao engenheiro de estruturas, que já inicia seus cálculos e modelagem, ficando esses profissionais 76 77 em constante intercâmbio para definição do projeto final. A figura 2, por exemplo, 78 exemplifica um modelo arquitetônico elaborado no Autodesk Revit, disciplina arquitetura, e sua estrutura de concreto armado correspondente, modelada também no Autodesk Revit, 79 80 disciplina estrutura.

81

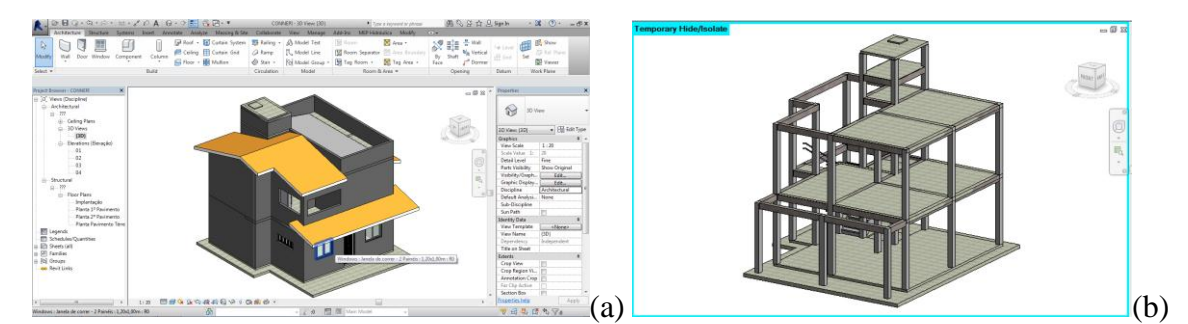

82

**Figura 2.** Modelagem estrutural no Autodesk Revit. (a) Modelo de arquitetura. (b) Modelo de

84 estrutura. NP-BIM, 2015. 85

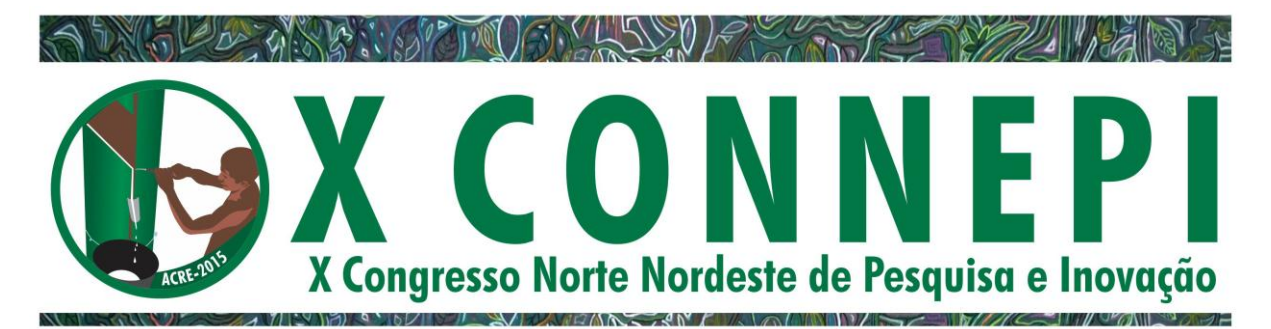

Na sequência dos estudos, e para a obtenção dos resultados finais, escolheu-se inicialmente um modelo, interligou-se o Revit com o Robot, e procedeu-se a todo um processo de configuração (VILLARROEL, 2013). Foram aqui definidas, desde as configurações de unidades, até às normas que seriam utilizadas, buscando atender às prescrições da ABNT. Procedeu-se, então, aos cálculos de vigas e lajes. Para o cálculo das lajes, iniciou-se com as definições dos carregamentos (peso próprio, sobrecarga e vento). A figura 3 exibe alguns resultados obtidos nesta fase.

93

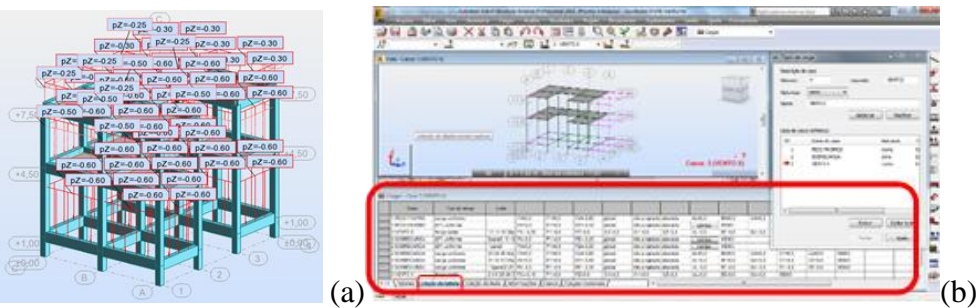

94

Figura 3. Carregamento no Autodesk Robot Structural Analysis. (a) Cargas distribuídas. (b)
 Cargas devidas à ação do vento. MENEZES, 2014b.

97

Na sequência de cálculos, inseriram-se os apoios analíticos, necessários ao cálculo das fundações. Considerando, entretanto, o dimensionamento das armaduras de concreto armado, observa-se que o Robot utilizou o método dos Elementos Finitos e alguns resultados obtidos estão representados na figura 4.

102

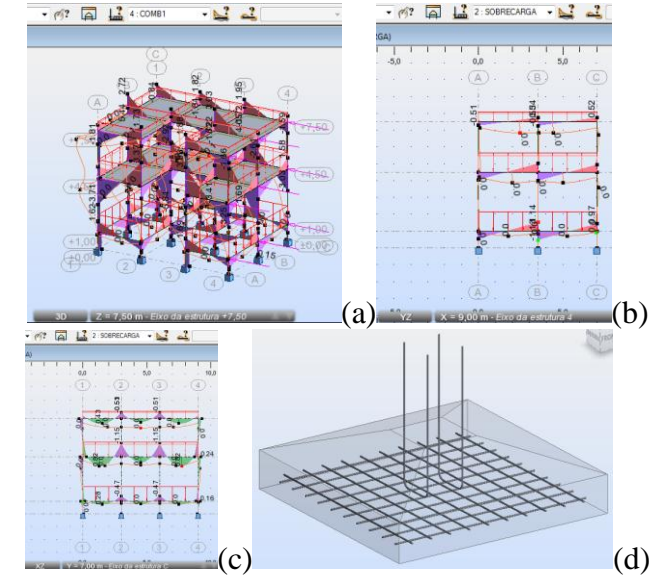

103

104

Figura 4. Diagramas de esforços e modelagem automática de vergalhões no Autodesk Robot
 Structural Analysis. (a) Visão tridimensional dos diagramas. (b) Diagramas de esforços

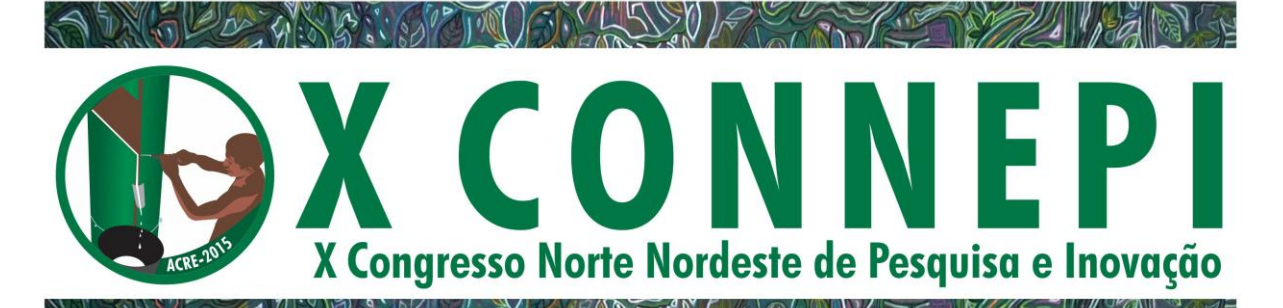

107 cortantes. (c) Diagramas de momentos fletores, (d) Armadura modelada da sapata.
 108 MENEZES, 2014b.

109

Observa-se ainda que foram gerados automaticamente a memória de cálculo e as pranchas com desenhos 2D de detalhamento da estrutura de concreto. Além disso, os resultados obtidos no Robot, foram intercambiados de volta para o Revit e pôde-se ter a possibilidade de visualizar vários carregamentos, conforme pode ser observado na figura 5.

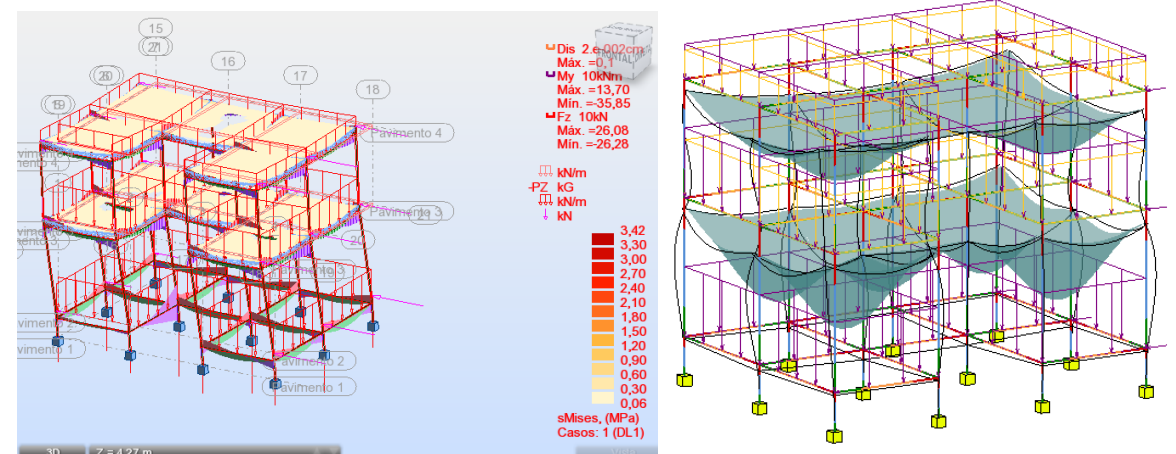

Figura 5. Carregamentos analíticos no intercâmbio entre Autodesk Revit e Robot utilizando combinação de peso próprio, cargas distribuídas e ação do vento. MENEZES, 2014b.

117

## 118 CONCLUSÕES

119 Observou-se por esse estudo a grande potencialidade dessas ferramentas 120 computacionais, tanto para agilizar o processo de projeto, quanto para a rápida visualização de 121 resultados pelos profissionais de escritório, professores e alunos. Percebe-se aqui mais uma 122 possibilidade de ferramenta de apoio ao ensino/aprendizagem.

### 124 AGRADECIMENTOS

Os autores agradecem à Pró-Reitoria de Pesquisa e Diretoria Acadêmica de Construção
Civil pelo apoio na forma de disponibilização de meios físicos para execução da Pesquisa.
Também agradecem ao PFRH da Petrobras pela concessão de bolsas para os alunos.

128

123

## 129 **REFERÊNCIAS**

130

EASTMAN, C.; TEICHOLZ, P.; SACKS, R.; LISTON, K. BIM Handbook - A Guide to
 Building Information Modeling for Owners, Designers, Engineers, and Contractors. 2.

ed. New Jersey: JOHN WILEY & SONS INC, 2011. 626p.

- 134 MARSH, K. Autodesk Robot Structural Analysis Professional 2014 Essentials. 1. ed.
- 135 Somerville: MARSH API, 2014. 460p.

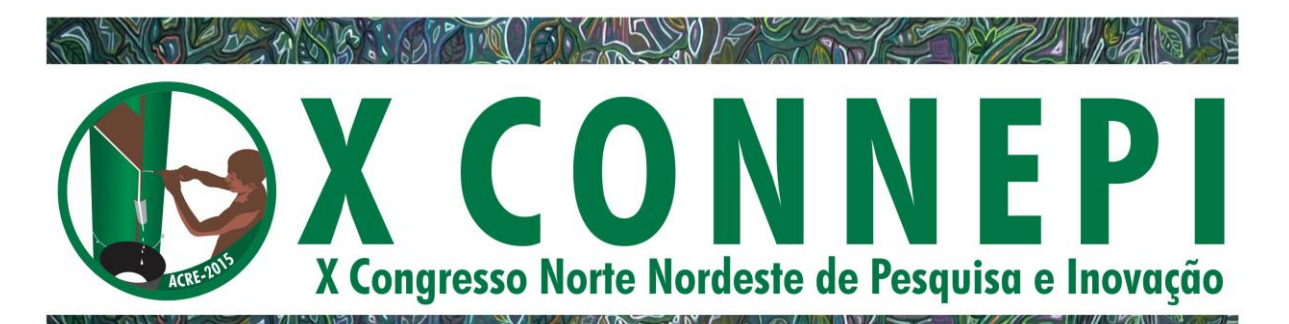

- MENEZES, G. L. B. B. Mini-curso Autodesk Revit Structure Expotec 2014. 1. ed. Natal:
  IFRN, 2014a. 11p.
- 138 MENEZES, G. L. B. B. Mini-curso Autodesk Robot Structural Analysis Expotec 2014.
- 139 1. ed. Natal: IFRN, 2014b. 20p.
- TICKOO, S. Exploring Autodesk Revit Structure 2014. 1. ed. Schererville: CADCIM,
   2013. 512 p.
- 142 VANDEZANDE, J.; KRYGIEL, E.; READ, P. Mastering Autodesk Revit Architecture 2014. 1. ed.
  143 Indianapolis: JOHN WILEY & SONS INC, 2013. 980 p.
- 144 VILLARROEL, C. E. Autodesk Robot Structural Analysis 2014. YouTube Vídeo Aulas,
- 145 2013. Disponível em: <
- 146 https://www.youtube.com/watch?v=EzgskJaYm80&list=PLa9dhXRMXYtsPFZw2tdqrZZBB
- 147 r3I5337k&index=1>. Acesso em: 12 out. 2014.